#### How to do GatorEvals Public Reporting

Step 1 Uploading File to Tableau (use .csv file format, and you have ALL Terms, just not current term.)

- 1. Open Tableau Desktop and click on "Text File" under "Connection"
- 2. Find the .csv file you wish to upload and click "Open"
- 3. Change the "Connection" to "Extract" as shown below:

| Connect   | ion                         |       |         | Filt | ers |
|-----------|-----------------------------|-------|---------|------|-----|
| O Live    | <ul> <li>Extract</li> </ul> | Edit  | Refresh | 0    | Add |
| Extract v | vill include all            | data. |         |      |     |

You can choose to clean up the data file now or wait to open it in the Tableau worksheet (Sheet 1) and clean the data there. The instructions below are for cleaning the data on the Tableau worksheet not the datasource.

### Step 2 Clean up Data File in Tableau Worksheet (Sheet 1)

- 1. Double click the Sheet 1 tab and rename the sheet "GatorEvals Public Data"
- 2. In sheet 1's Data pane:
- 3. Change the field from "Term Long Description" to "Term"
- 4. Change the field from "Academic Group Long Desc" to "College"
- 5. Change the field from "Academic Organization Long Desc" to "Department"
- 6. Right click on "Response Value" and select "Duplicate".
  - a. Right click on the copy and select "Convert to Dimension"
  - b. In the Dimension columns, change name of "Response Value Copy" to "Response Category"
  - c. Right click on "Response Category" and select "Aliases".
  - d. Rename the Value (Alias) column to Strongly Agree, Agree, Neutral, Disagree, Strongly Disagree as shown below:

| Edit Aliases [Resp | oonse Category] |                   | ×             |
|--------------------|-----------------|-------------------|---------------|
| Member ^           | Has Alias       | Value (Alias)     | ОК            |
| 1                  | *               | Strongly Disagree | Const         |
| 2                  | *               | Disagree          | Cancel        |
| 3                  | *               | Neutral           |               |
| 4                  | *               | Agree             |               |
| 5                  | *               | Strongly Agree    |               |
| Null               |                 | Null              |               |
|                    |                 |                   | Clear Aliases |

### Step 3 Continue Working in Sheet 1

- 1. Change "Question Text" dimension to "University Core Question" by right clicking the dimension and selecting "Rename"
- 2. Add Response Value twice to the Columns shelf and University Core Question to the Row shelf.

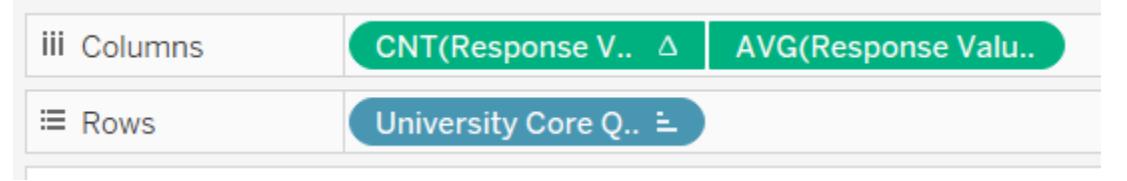

- Change one of the "Response Value" measures in the Columns shelf to Count [CNT(Response Value)]. Change the other "Response Value" in the Columns shelf to "AVG(Response Value)".
  - a. Right click the AVG(Response Value) pill and select Dual Axis.

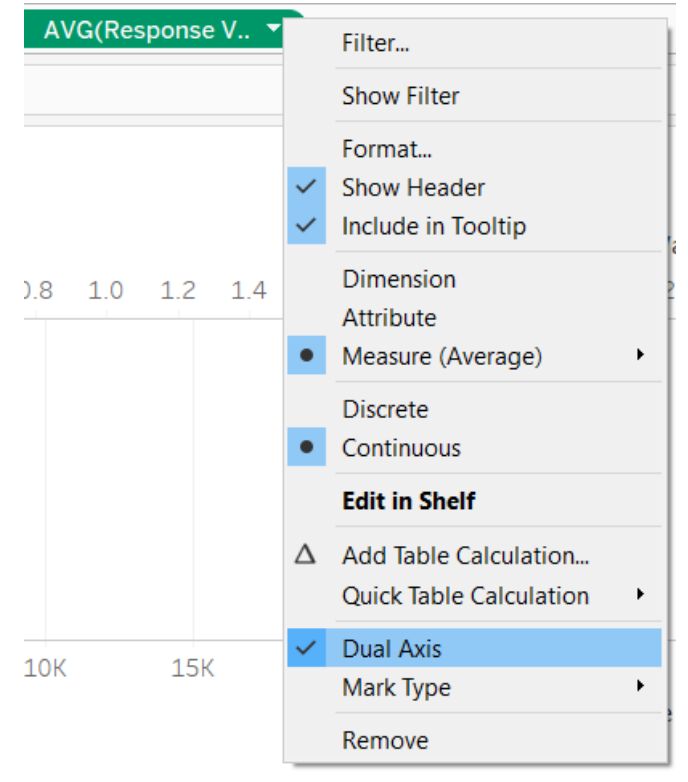

b. In the CNT(Response Value) Marks pane change Automatic to Bar, the AVG(Response Value) marks card needs to have Label, Show Label and change the decimal to 2 pts.

| Pause Auto Updates    |                | iii Columns     | CNT(Response V 2               | AVG(                                      | Response \   | /alu |      |
|-----------------------|----------------|-----------------|--------------------------------|-------------------------------------------|--------------|------|------|
|                       |                |                 | ≔ Rows                         | University Core Q ≐                       |              |      |      |
| Filters               |                |                 |                                |                                           | Gat          | orE  |      |
| Departme              | nt             |                 |                                |                                           | Jac          | UL   | vars |
| College               | umbor & Cour   |                 | University                     | / Core Questio                            | <b>1</b> 0.0 | 0.5  | 1.0  |
| Last Name             | e & First Name | e (Comb         | The instructo<br>about the cou | r was enthusiastic<br>Irse.               |              |      |      |
| Marks                 |                |                 | The instructo clearly and in   | r explained materia<br>a way that enhance | l<br>ed      |      |      |
| ~ All                 |                |                 | The instructo                  | r maintained clear                        |              |      |      |
| ^ CNT(Re              | sponse Valu    | <b>le)</b> ∆ ml | standards for                  | response and avail                        | a            |      |      |
| 10 Bar                |                | •               | The instructo                  | r fostered a positiv                      | e 📕          |      |      |
|                       | 6              | Т               | learning envi                  | ronment that engag                        | je           |      |      |
| Color                 | Size           | Label           | The instructo                  | r provided prompt a                       | and          |      |      |
| 000                   | $\Box$         |                 | meaningful fe                  | edback on my work                         | a            |      |      |
| Detail                | Tooltip        |                 | The instructo                  | r was instrumental                        | to           |      |      |
| :: Resp               | onse Category  | y E             | my learning in                 | n the course.                             |              |      |      |
| 🐝 Response Category 😑 |                | Course conte    | nt (e.g., readings,            |                                           |              |      |      |
| AVG(Response Value)   |                | activities, ass | signments) was rele            | ev                                        |              |      |      |
|                       |                |                 | The course fo                  | stered regular                            |              |      |      |
|                       |                |                 | interaction be                 | etween student and                        | l i          |      |      |
| ~ AVG(Re              | sponse Valu    | e) O            | Course activit                 | ties and assignment                       | ts           |      |      |
|                       |                |                 | improved mv                    | abilitv to analvze. s                     | ol           |      |      |

 Move Response Category field to Color in the Marks pane. Then select "Edit Colors" in the Response Category legend to change the color palette as shown below:

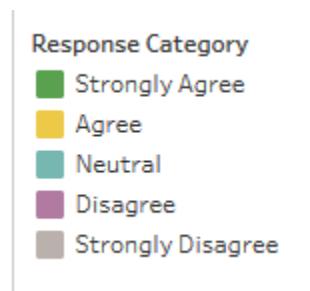

ii. Then select "Sort", select "Manual"

| Sort By           |   |
|-------------------|---|
| Manual            |   |
| Data source order |   |
| Alphabetic        |   |
| Field             |   |
| Manual            | _ |
| Strongly Agree    | ~ |
| Strongly Disagree |   |
|                   | - |
|                   |   |

iii. It should look like this:

| Sort [Response Category]                                            | × |
|---------------------------------------------------------------------|---|
| Sort By<br>Manual                                                   | Ŧ |
| Strongly Agree<br>Agree<br>Neutral<br>Disagree<br>Strongly Disagree |   |
| ් Clear                                                             |   |

Right click the CNT(Response Value) pill in the shelf and Add Table Calculation.
 Calculation Type is Percent of Total. Compute Using Specific Dimension: Response Category.

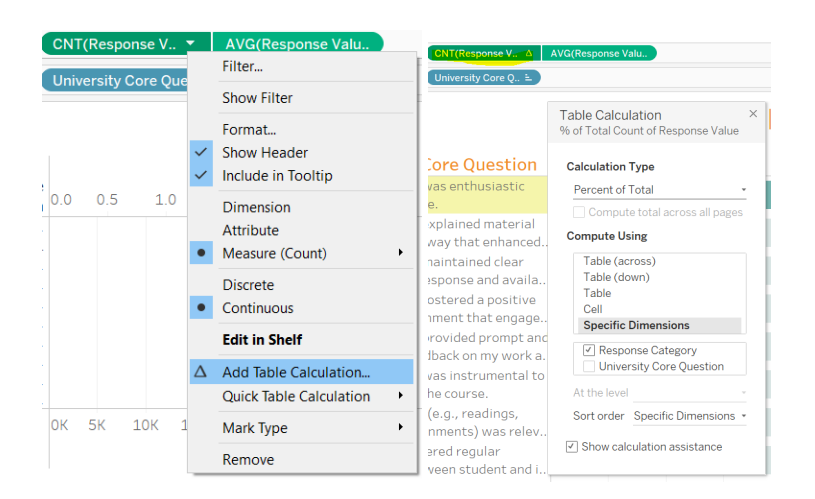

d. Right click on the "x" axis and select "Edit axis"

| 12K | 14K | 16K | 18K          | 20K   | 22K      | 24K      | 26K     | 28K    | 30K   | 32K   | 34 |
|-----|-----|-----|--------------|-------|----------|----------|---------|--------|-------|-------|----|
|     |     |     |              | Edit  | Axis     | <b>_</b> | ` .<br> | of Res | oonse | Value |    |
|     |     |     |              | Clear | r Axis R | lange    |         |        |       |       |    |
|     |     |     |              | Selec | t Mark   | s        |         |        |       |       |    |
|     |     |     |              | Form  | at       |          |         |        |       |       |    |
|     |     |     | $\checkmark$ | Shov  | v Head   | er       |         |        |       |       |    |
|     |     |     |              | Add   | Refere   | nce Lin  | e       |        |       |       |    |

e. Make changes to the Edit Axis per the screen shot below:

| Edit Axis [% of Total Count of Response Value] $\times$                                                                                |                                          |  |  |  |
|----------------------------------------------------------------------------------------------------|------------------------------------------|--|--|--|
| General                                                                                                    | Tick Marks                               |  |  |  |
| Range                                                                                                    |                                          |  |  |  |
| <ul> <li>Automatic</li> <li>Uniform axis range for all rows or c</li> <li>Independent axis ranges for each r</li> <li>Fixed</li> </ul> | ✓ Include zero<br>olumns<br>ow or column |  |  |  |
| Fixed start 🔹                                                                                                    | Fixed end 👻                              |  |  |  |
| 0                                                                                                    | 1                                        |  |  |  |
| Scale  Reversed Logarithmic  Positive Symmetric  Axis Titles Title % of Total Count of Pesponse Value                                  |                                          |  |  |  |
| Subtitle                                                                                                    |                                          |  |  |  |
| Subtitle                                                                                                    | Automatic                                |  |  |  |
| 5 Reset                                                                                                    |                                          |  |  |  |

f. Right click on top axis and select "Edit Axis", then change the range values as shown in the screen shot below:

| Edit Axis [Avg. Response Value]                                                                                 |                                                |  |  |  |
|----------------------------------------------------------------------------------------------------|------------------------------------------------|--|--|--|
| General                                                                                                    | Tick Marks                                     |  |  |  |
| Range Synchronize dual axes Automatic Uniform axis range for all rows or Independent axis ranges for each Fixed | √ Include zero<br>r columns<br>n row or column |  |  |  |
| Fixed start 👻                                                                                                   | Fixed end 👻                                    |  |  |  |
| Scale<br>Reversed<br>Logarithmic<br>Positive<br>Symmetric                                                       |                                                |  |  |  |
| Axis Titles<br>Title<br>Avg. Response Value                                                                     |                                                |  |  |  |
| Subtitle<br>Subtitle                                                                                            | Automatic                                      |  |  |  |
| 5 Reset                                                                                                    |                                                |  |  |  |

# Step 4 Creating the Combined fields for Filters

- 1. Combine "UF Course Number" and "Course Title" from the Data pane into one field by selecting both and then right clicking the fields and select "Create > Combined Field".
- 2. If the UF Course Number is not first in the newly combined field, right click on the combined field and select "Edit". Drag the UF Course Number over to the first column as shown in the screen shot below.

| Edit Combined Field [Co | urse Title & UF Course Nur | nber (Comb | ined)] |       | × |
|-------------------------|----------------------------|------------|--------|-------|---|
| Name: Course Title & UF | Course Number (Combined)   |            |        |       |   |
| Members (5,034 total):  |                            |            |        |       |   |
| UF Course Number        | Course Title               |            |        |       | ^ |
| IDH2952                 | (Un)common art             |            |        |       |   |
| IDH2930                 | (Un)common read            |            |        |       |   |
| DIG3313C                | 2D Digital Animatio        |            |        |       |   |
| DIG4354                 | 3D Character Anim          |            |        |       |   |
| DIG3305C                | 3D Digital Animatio        |            |        |       |   |
| URP6280                 | 3D Geospatial Mod          |            |        |       |   |
| URP4230                 | 3D Modeling, Visual        |            |        |       |   |
| CLP3144                 | Abnormal Psychology        |            |        |       |   |
| MAS4301                 | Abstract Algebra 1         |            |        |       |   |
| SPS6193                 | Academic Assessm           |            |        |       | ~ |
| Separate members by ,   | IDH2952, (Un)commo         | on art     |        |       |   |
| Сору                    | [                          | OK         | Cancel | Apply | / |

- 3. Combine the "First Name" and "Last Name" fields by selecting both fields then right clicking and selecting "Create > Combined Field".
- 4. Once you have combined all of those fields, add the filters as shown below (except put College above Department. Make sure the Filters are "Show filter".

| Filters                         |
|---------------------------------|
| Term                            |
| Department                      |
| College                         |
| Course Number & Course Title () |
| Last Name & First Name (Comb )  |
|                                 |

5. Sort "University Core Questions" by right clicking on any question in the chart axis, then select "Sort" then choose "Manual". Move the questions up or down as needed so they are in the

order as shown below:

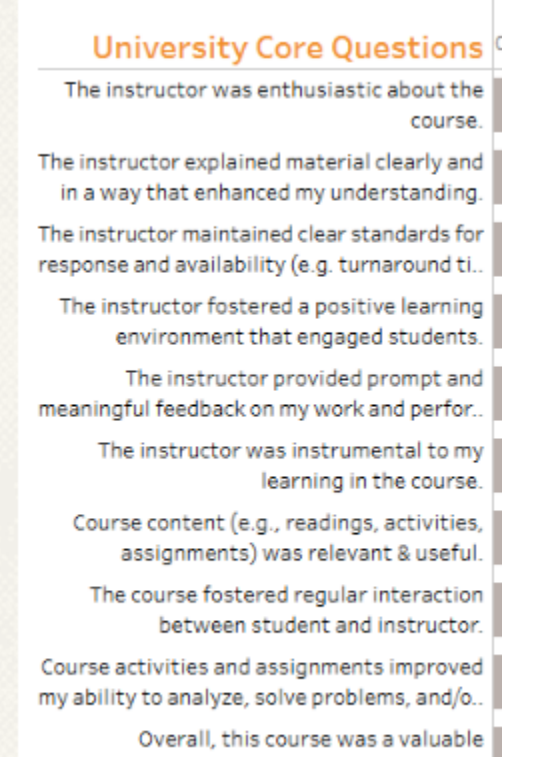

educational experience.

Format "University Core Questions" label text and Title to match IAC website. Align questions "left".

6. For the filters be sure that "Relevant values" is selected from the drop-down options and move the filters to the order shown below

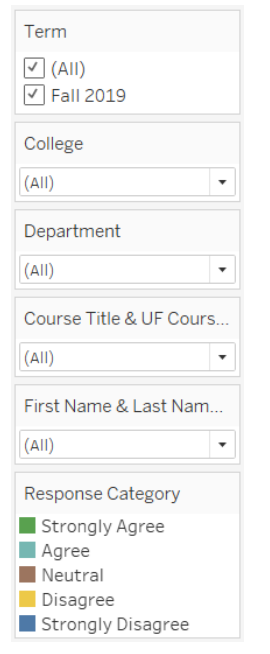

## Step 5 Create Dashboard / Publish to Tableau Public/GatorEvals Website

Create the dashboard and publish to Tableau Public. Be sure to click on "Edit Details" and deselect the boxes highlighted in yellow below.

| Permalink                      | http://www.                                                                                             |
|--------------------------------|----------------------------------------------------------------------------------------------------|
|                                | Plan on embedding your viz? This is an excellent way to drive traffic to your site.                     |
|                                |                                                                                                    |
| Inspiration                    | Add URL to a Tableau Public viz or author profile                                                       |
|                                | Did you leverage the community for your creation? Don't forget to give a shout out to those who helped! |
| Description                    | CotorEvala Dublia Data Fall 2010                                                                        |
| Description                    | Gator Evals Public Data Fall 2019                                                                       |
|                                |                                                                                                    |
|                                |                                                                                                    |
|                                |                                                                                                    |
|                                | A great description and relevant <b>#hashtags</b> can help people discover your viz.                    |
| Toolbar Set <mark>tings</mark> | Show view controls Undo, Redo, Revert                                                                   |
|                                | Show author profile link                                                                                |
|                                | Allow workbook and its data to be downloaded by others                                                  |
|                                |                                                                                                    |
| Other Settings                 | Show workbook sheets as tabs                                                                            |

Add to GatorEvals website by selecting the embed code and placing it onto the website.